## How to get proof of your COVID-19 vaccination on your smartphone if you have Medicare

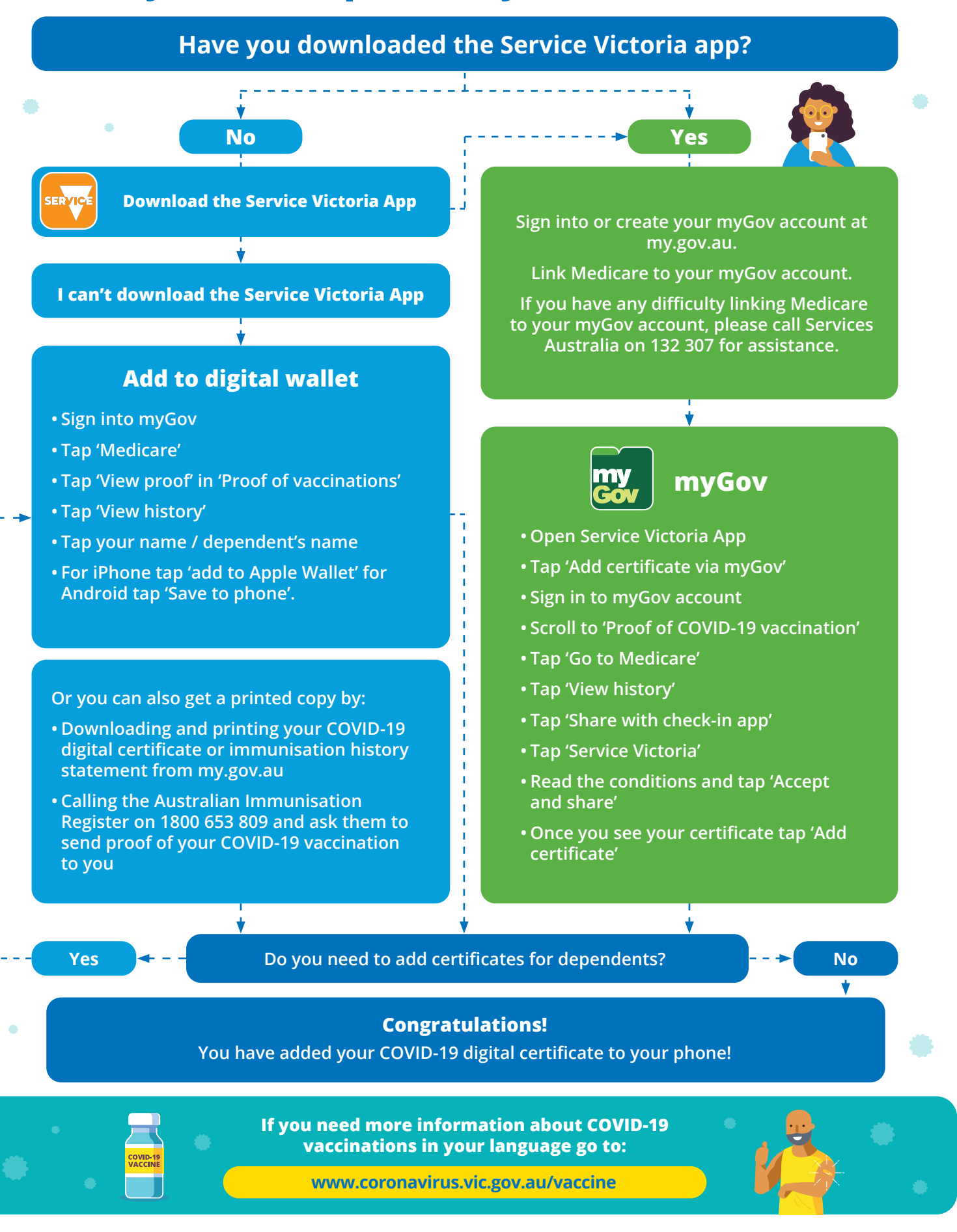

TORIA

State Government

For more information in English, visit: www.coronavirus.vic.gov.au/vaxproof